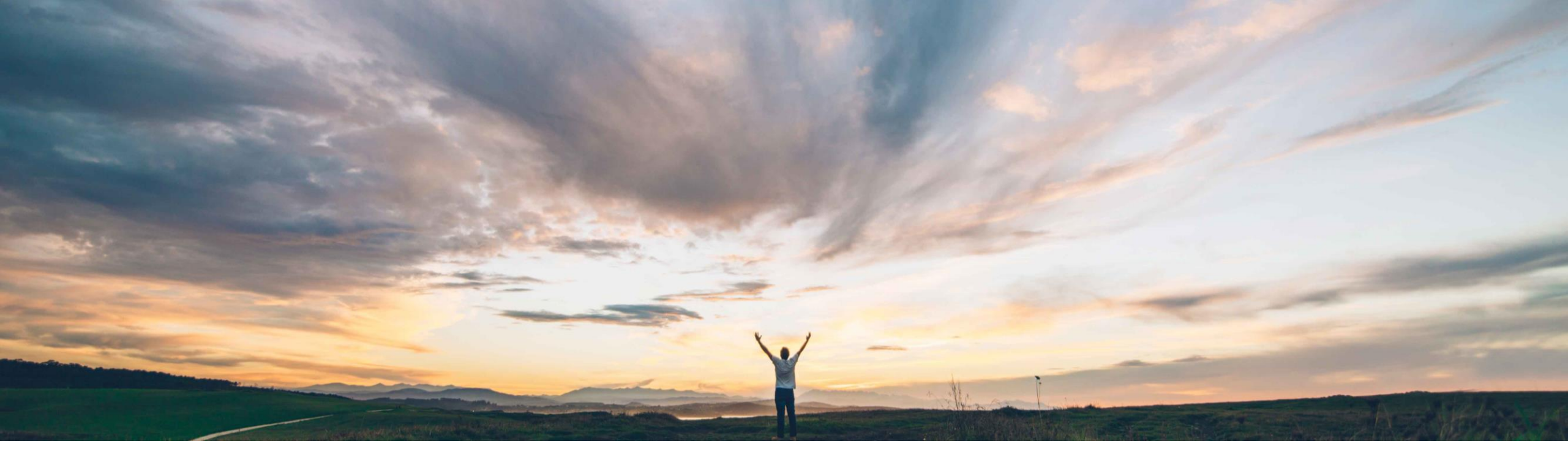

#### SAP Ariba M

# 機能の概要 SAP Ariba Developer Portal での多要素認証を有効化

Andy Rubinson、SAP Ariba 一般提供予定: 2022 年 2 月

PUBLIC

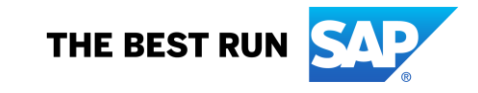

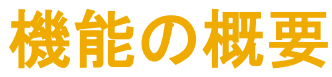

# 説明: SAP Ariba Developer Portal での多要素認証を有効化

#### 今までの課題

現在は、ユーザーのアカウントでのログインがユーザー 名とパスワードのみで行えるようになっているため、セ キュリティ違反の影響を受けやすくなっています。

対象ソリューション

SAP Ariba Developer Portal SAP Ariba APIs

#### SAP Ariba で問題解決

SAP ID Service からの SAP Ariba Developer Portal へ のシングルサインオン (SSO) による認証時の多要素認 証 (MFA) が導入されました。

MFA の導入により、Developer Portal に対する認証が SSO のみを使用して行われるようになり、認証情報として ユーザー名/パスワードを入力する機能が廃止されます。

SAP Ariba を利用している組織でユーザーの追加、編集、 および削除を行う必要がある管理者ユーザーは、 Developer Portal で提供されるユーザー管理リンクを使 用してこれらの処理を行います。

#### 関連情報

この機能は、該当ソリューションを使用しているすべて のお客様に対して自動的にオンになっており、すぐに使 用できます。

エンドユーザーは、accounts.sap.com で時間ベースの ワンタイムパスワード (TOTP) を設定する必要がありま す。

#### 主なメリット

ユーザーが Developer Portal にログインするには二要素 認証の使用が必要になります。これにより、重層的なセ キュリティが構築され、不正アクセスのリスクが軽減され ます。

導入の難易度

対象エリア

ハイタッチ

グローバル

#### 前提条件と制限事項

SSO で MFA を使用して SAP Ariba Developer Portal へのユーザー認証を行うには、組織およびそのユーザー に対して SSO が有効化されている必要があります。初め て SSO を使用してログインしようとすると、組織および ユーザーの SSO 認証を有効化するよう求められます。

### 説明: SAP Ariba Developer Portal での多要素認証を有効化

#### 概要

ユーザー名とパスワードによるログイン方法のシン グルサインオン (SSO) への置き換えが進められて います。

- 将来的には SSO のみがサポートされるようになり、ユーザー ID とパスワードを入力するオプションは廃止されます。
- 米国のデータセンター以外では、SAP ID Service による SSO が唯一のオプションとなる予定です。
- Ariba Network に対する多要素認証は、2021 年 2月のリリースでリリースされました。詳細については、こちらの機能の概要ドキュメントを参照してください。

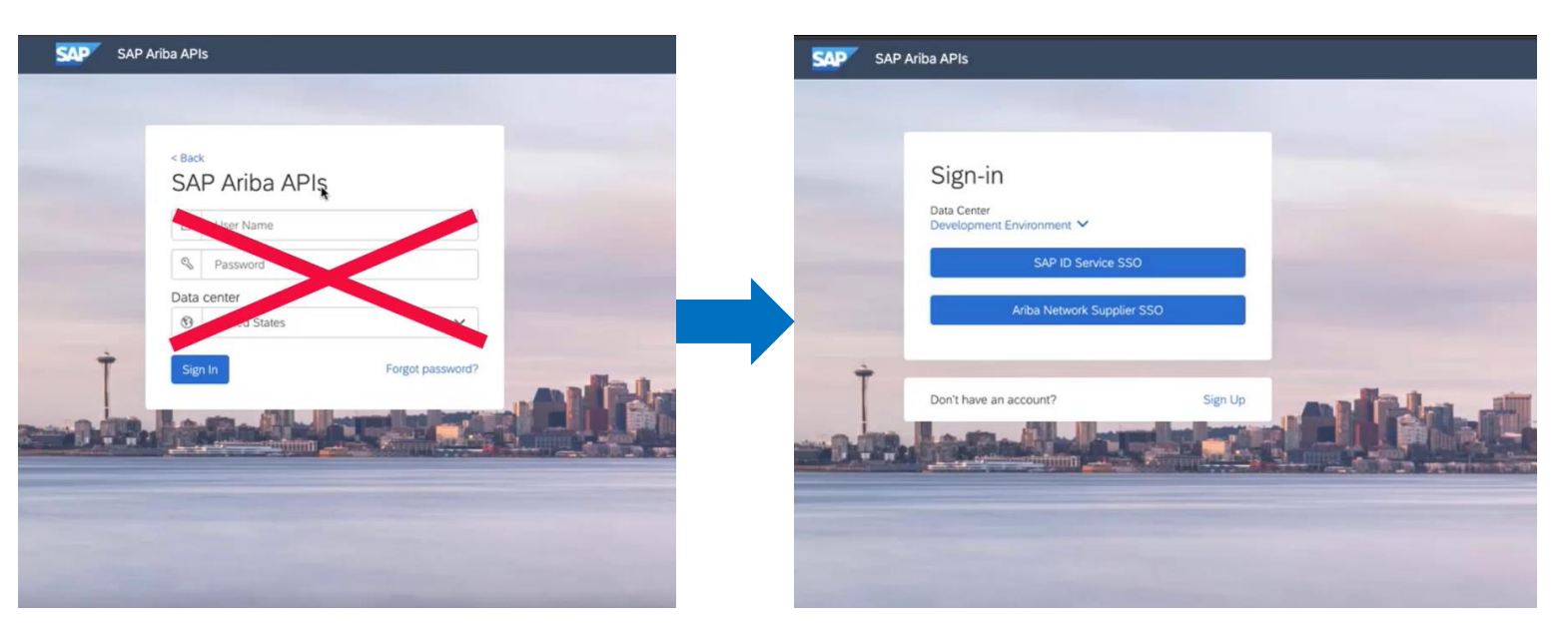

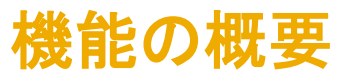

#### 説明: SAP Ariba Developer Portal での多要素認証を有効化

#### 概要

ユーザー名とパスワードによるログイン方法のシングルサインオン (SSO) への置き換えが進められています。

ユーザーは、環境メニューの矢印を使用してプルダウンリストをクリックし、適切なデータセンターを選択することができます。

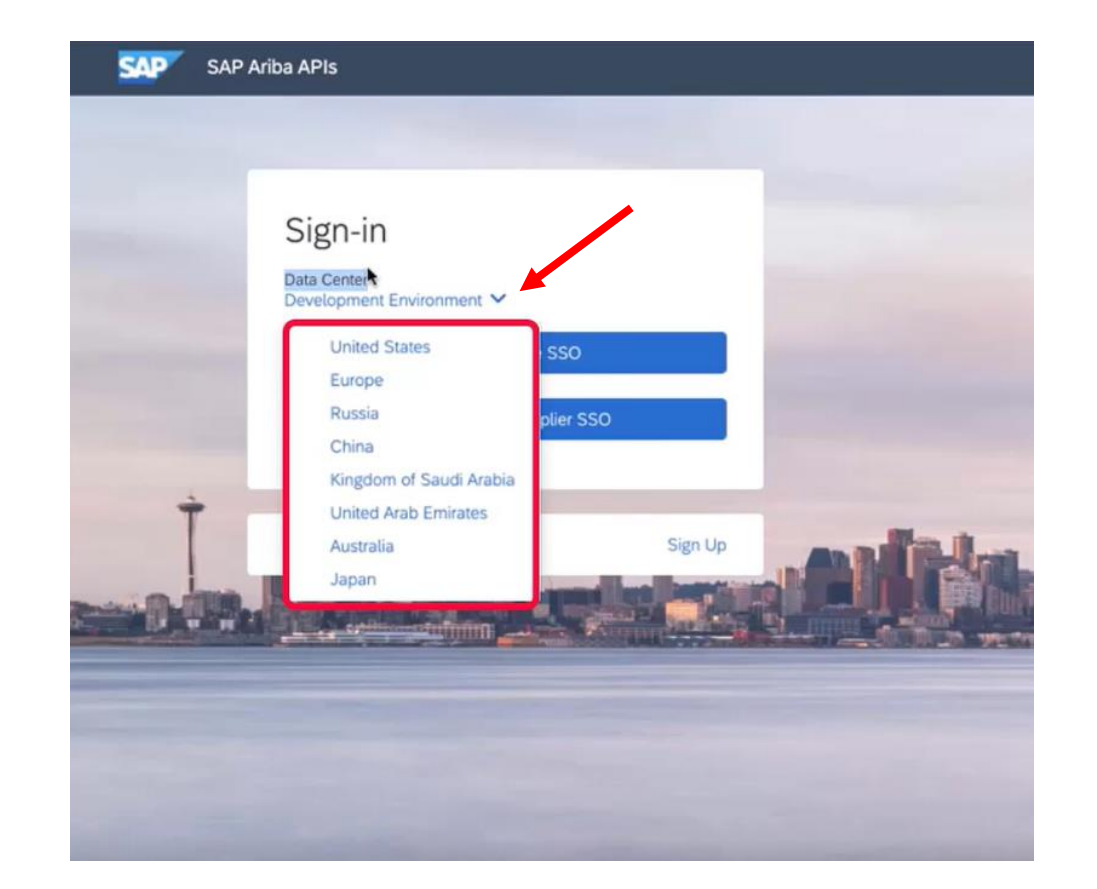

# 説明: SAP Ariba Developer Portal での多要素認証を有効化

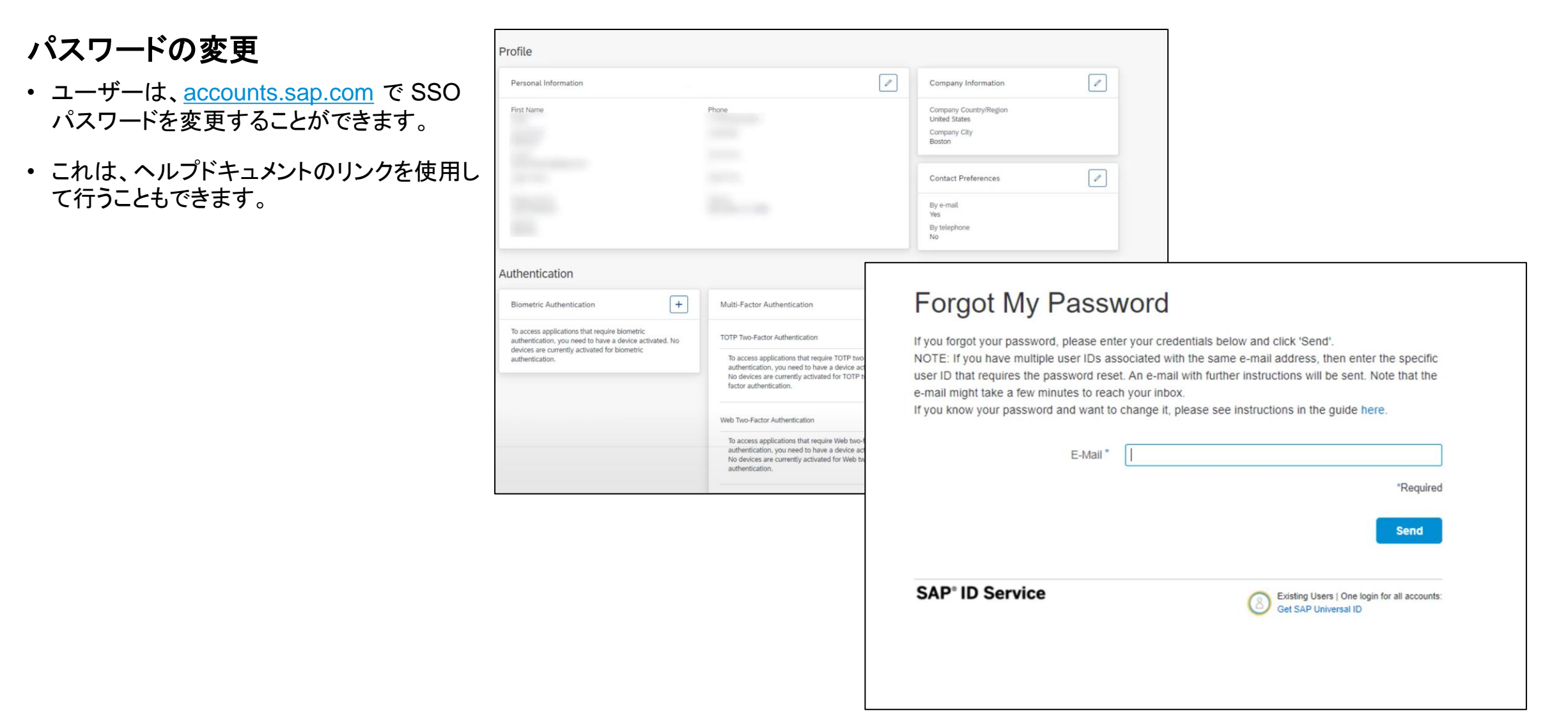

### 説明: SAP Ariba Developer Portal での多要素認証を有効化

#### 初回ログイン

ユーザー名とパスワードによるログイン方法のシングルサインオンへの置き 換えが進められています。

 初回ログイン時に、ユーザーが各自の SAP ID または電子メールを入力 すると、SAP Universal ID アカウントマネージャーにリダイレクトされ、パ スワードを入力するよう求められます。

| SAP Developer Portal - C<br>Cobalt | DA<br>E-Mail, ID, or Login Name<br>E-Mail, ID, or Login Name<br>Continue |
|------------------------------------|--------------------------------------------------------------------------|
| SAP <sup>®</sup> ID Service        | Universal ID                                                             |
|                                    | Sign in to<br>SAP Universal ID Account Manager                           |

# 説明: SAP Ariba Developer Portal での多要素認証を有効化

#### 二要素認証の設定

処理を進めるには、二要素認証の設定が有効化されている必要があります。

- 有効化するには、SAP Authenticator アプリケーションが必要です。
- <u>Apple Store</u>および <u>Google Play</u> のこのアプリへのリンクがページ上に表示されています。
- アプリを起動して QR コードをスキャンします (1)。
- ・ 次に、アプリに表示されたパスコードを入力し、[続行] をクリックします (2)。
- Developer Portal に戻り、ログインします。

#### **Two-Factor Authentication**

The SAP Developer Portal - QA Cobalt application requires a time-based one-time passcode as a second factor for authentication. You need to activate a mobile device to generate passcodes. No devices are currently activated.

| SAP Authenticator is required in order to en                                                                                                    | able two-factor authentication.                                                                                                    |
|----------------------------------------------------------------------------------------------------|----------------------------------------------------------------------------------------------------|
| SAP Authenticator is required to enable two-fa<br>your device. The iOS version is available in the<br>available in Google Play (TM).<br>Apple and iTunes are trademarks of Apple Inc. App Store is a<br>of Google Inc. | actor authentication and to scan the QR code on<br>Apple App Store (SM). The Android version is<br>service mark of Apple Inc. Android and Google Play are trademarks |
| 1 Scan QR Code                                                                                                    | 2 Enter passcode                                                                                                    |
| Your Secret Key                                                                                                    | E-Mail, ID, or Login Name                                                                                                    |
|                                                                                                    | atiderek@gmail.com                                                                                                    |
|                                                                                                    |                                                                                                    |

SAP<sup>®</sup> ID Service

Existing Users | One login for all accounts: Get SAP Universal ID

# 説明: SAP Ariba Developer Portal での多要素認証を有効化

#### ユーザー管理

[ユーザー] タブを使用してユーザー管理を行うこと ができます。.

- ユーザーを追加するには、プラスのアイコン (+) をクリックするか、[Actions (処理)] メニューをク リックして [Manage Your Users (ユーザー管 理)] を選択します。
- 以下のようなユーザーの役割を割り当てることが できます。
  - Organization Admin (組織管理者)
  - Developer (開発者)
  - API Publisher (API 公開者)
  - Open API Admin (Open API 管理者)
  - Ariba Operations (Ariba 業務部門)
  - Ariba Support (Ariba サポート)

|           | SAP                  | SAP Ariba APIs                                                      |                                                                                                    | Help - Vigin Kakuste - |
|-----------|----------------------|---------------------------------------------------------------------|----------------------------------------------------------------------------------------------------|------------------------|
| a         |                      |                                                                     | Applications Users Organizations Ariba APIs My APIs Bots for RPA                                                                                                    | Sign Out               |
| 66<br>(1) | Search<br>All Organi | Q +                                                                 | admin1 admin1<br>Role: Open API Admin                                                                                                    | Actions +              |
|           |                      | admin1 admin1<br>APi Admin<br>Anba                                  | Joined Aug 24, 2021<br>Email admin1@ariba.com<br>Organization Ariba                                                                                                    |                        |
|           | os                   | openapi system<br>API Admin<br>Ariba                                | Palas                                                                                                    | {                      |
|           | si                   | SAP Internal Org<br>Organization Admin<br>SAP Internal Org          | Crganization Admin Omo                                                                                                    | Actions -              |
|           | 10                   | Test O'Support.<br>Organization Admin<br>Antia Support Organization | API Publisher O API Admin O Api Admin O Api Admin O Admin O Ad | Your Lisers            |
|           | VK                   | Varun Kakuste<br>API Admin<br>Ariba                                 | Ariba Support                                                                                                    | iour osers             |
|           |                      |                                                                     |                                                                                                    |                        |
|           |                      |                                                                     |                                                                                                    |                        |
|           |                      |                                                                     |                                                                                                    |                        |

# 説明: SAP Ariba Developer Portal での多要素認証を有効化

#### ユーザー管理

- ユーザーを追加するには、プラスのアイコン (+) をクリックするか、[Actions (処理)]メ ニューをクリックして [Manage Your Users (ユーザー管理)]を選択します。
- 以下のようなユーザーの役割を割り当てることができます。
  - Organization Admin (組織管理者)
  - Developer (開発者)
  - API Publisher (API 公開者)
  - Open API Admin (Open API 管理者)
  - Ariba Operations (Ariba 業務部門)
  - Ariba Support (Ariba サポート)
- どちらのオプションを使用しても、ここに表示されている、SAP ラウンチパッドの [ユーザー管理] ページに移動します。

| ଜ                                                                                                    | SAP User Management           |                | Users                            | ∽ En               | ter search term |                 |                | ٩             |                 |          | ଷ୍ଟ୍ର 🖉     | ౖి      |               |          |
|----------------------------------------------------------------------------------------------------|-------------------------------|----------------|----------------------------------|--------------------|-----------------|-----------------|----------------|---------------|-----------------|----------|-------------|---------|---------------|----------|
|                                                                                                    | User Management               |                |                                  |                    |                 |                 |                |               |                 |          | Reque       | st User | anage Service | s        |
| Users $(A^{\circ})^{0}_{Requested Users}$ $(A^{\circ})^{0}_{Deleted Users}$ $(A^{\circ})^{0}_{Important Contacts}$ $(A^{\circ})^{0}_{Reports and Updates}$ $(A^{\circ})^{0}_{Auth. Packages}$ $(A^{\circ})^{0}_{Tech. Comm. Users}$ $(A^{\circ})^{0}_{Action Required}$ |                               |                |                                  |                    |                 |                 |                |               |                 |          |             |         |               |          |
| U                                                                                                    | isers (0) (į)                 |                |                                  | Cha                | nge Expiry Date | Assign Authoriz | ation Packages | Change Depart | ment Delete     | Search   | Q           | ⊽ î↓    | © C           | <u>+</u> |
|                                                                                                    | Last Name First Name User E-M | Mail User ID N | Customer Customer<br>Name Number | Country/Regio<br>n | Department      | Last Login      | Requested By   | Created On    | Phone<br>number | Function | Expiry Date | Status  | Manage        |          |
|                                                                                                    |                               |                |                                  |                    | No users fou    | nd              |                |               |                 |          |             |         |               |          |
|                                                                                                    |                               |                |                                  |                    |                 |                 |                |               |                 |          |             |         |               |          |
|                                                                                                    |                               |                |                                  |                    |                 |                 |                |               |                 |          |             |         |               |          |